Australian Government Department of Health and Aged Care

## **Prostheses List Public Beta**

Quick Reference Guide

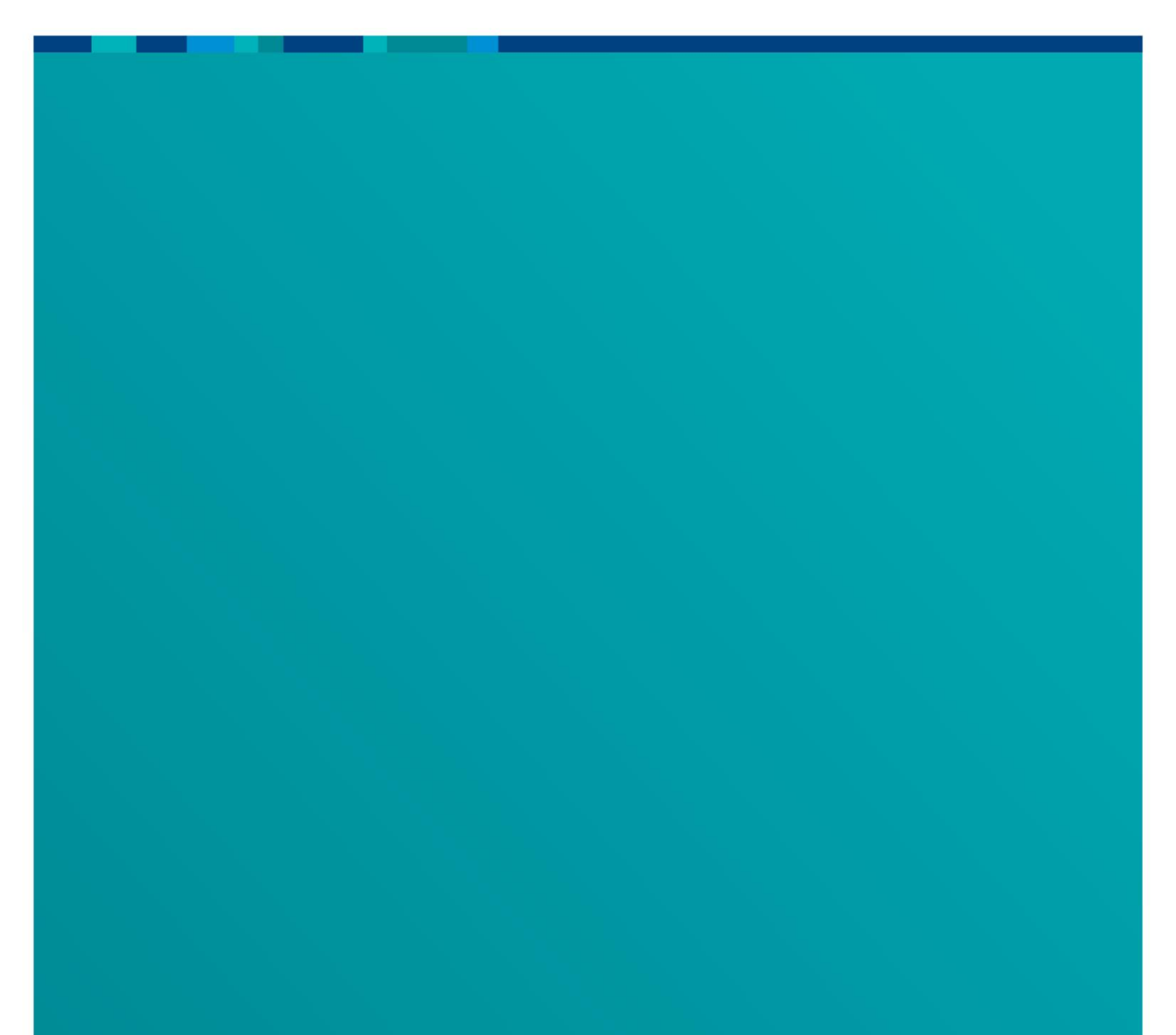

# **Quick Reference Guide**

This guide has been designed to assist you in successfully participating within Protheses List Public Beta testing. You have been asked to lodge a Prostheses List example application (Part A and C) within the Health Products Portal (HPP) testing environment.

Please do not hesitate to contact us at <u>HPP.Support@health.gov.au</u> if you have any questions or queries during the Beta testing process.

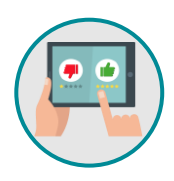

Please take note of your user experience throughout the process. All feedback will be collated and utilised to inform the final design of the Prostheses List application within the HPP.

Click on the following link to navigate to the Beta testing environment <u>https://hpp-beta.powerappsportals.com</u>

## Creating a myGovID

To register and sign in to the HPP Beta testing environment, you will need a myGovID which has been linked to an organisation in <u>Relationship Authorisation Manager (RAM)</u>. This is a one-off activity.

Note: If you have been using PLMS previously, you will already have a myGovID.

To set up a myGovID, download the free myGovID app from the app store and register using your personal details including your email address. For more information on myGovID set up please visit <u>https://www.mygovid.gov.au/set-up</u>.

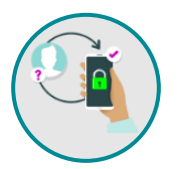

If you are using a myGovID with a **basic strength**, you may need to <u>complete a proof of</u> <u>identity check</u> prior to accessing online government services including the HPP.

## Linking myGovID to an Organisation

The Principal Authority of your company will need to link your myGovID to your organisation in RAM. The Principal Authority is usually located in the finance area, as all business with the Australian Tax Office requires a myGovID and <u>Relationship Authorisation Manager RAM</u>.

#### Logging onto the Beta testing environment

The Beta testing environment has been created separately to the Health Products Portal (HPP) live environment. Please follow the below instructions to log on and begin drafting a mock example of a Prostheses List Application (Part A and C).

Click on the following link to navigate to the Beta testing environment:

https://hpp-beta.powerappsportals.com

#### Accessing User Support – Knowledge base articles

Our Knowledge Base Articles (KBAs) provide technical guidance and answers to frequently asked questions. We address topics ranging from how to access the HPP to troubleshooting and can assist you during the Beta testing process when completing an Application.

The KBAs can be accessed via the blue information icon (1) within each page of the Prostheses List application.

#### Please be aware the KBAs are currently in a draft state, and we welcome your input regarding the these

| Application<br>details            | Acting on behalf of: DEPARTMENT OF HEALTH - Application details  Click here to access further help regarding this page (opens in a new window) |
|-----------------------------------|----------------------------------------------------------------------------------------------------|
| Application<br>contact<br>details | BETA TEST APPLICATION - ASHLEIGH NORTON Is this a resubmission of a previous application? * Yes No                                             |
|                                   | What is the nature of this application? *                                                                                                    |
| Product details                   | A new product on the Prostheses list                                                                                                    |

*Figure 1: User Support Articles with the information icon highlighted to access within the Application details page.* 

Please do not hesitate to contact us at <u>HPP.Support@health.gov.au</u> if you have any questions or queries during the Beta testing process.

#### Step 1: Open the HPP Sign in page

Click on the 'Sign in' button below the heading 'Continue with digital identity'.

Quick Reference Guide – Prostheses List Apply Beta

| Australian Government<br>Department of Health and Aged Care Health Products Portal |                                           |         |  |  |  |
|------------------------------------------------------------------------------------|-------------------------------------------|---------|--|--|--|
| Home About us Us                                                                   | ser support Webinars Terms and Conditions | Sign in |  |  |  |
| Sign in Regi                                                                       | ster                                      |         |  |  |  |
| Sign in with a local acc                                                           | count Continue with digital identity      |         |  |  |  |
| * User name                                                                        | Azure AD Sign in                          |         |  |  |  |
| * Password                                                                         |                                           |         |  |  |  |
|                                                                                    | Remember me?                              |         |  |  |  |
|                                                                                    | Sign in Forgot your password?             |         |  |  |  |

Figure 2: HPP Beta Sign in page with 'Sign in button' outlined

You will need to confirm your log in using myGovID within the grey box displayed within the next screen 'Select your identity provider'. Once you have checked this box, you will be taken to the myGovID login page.

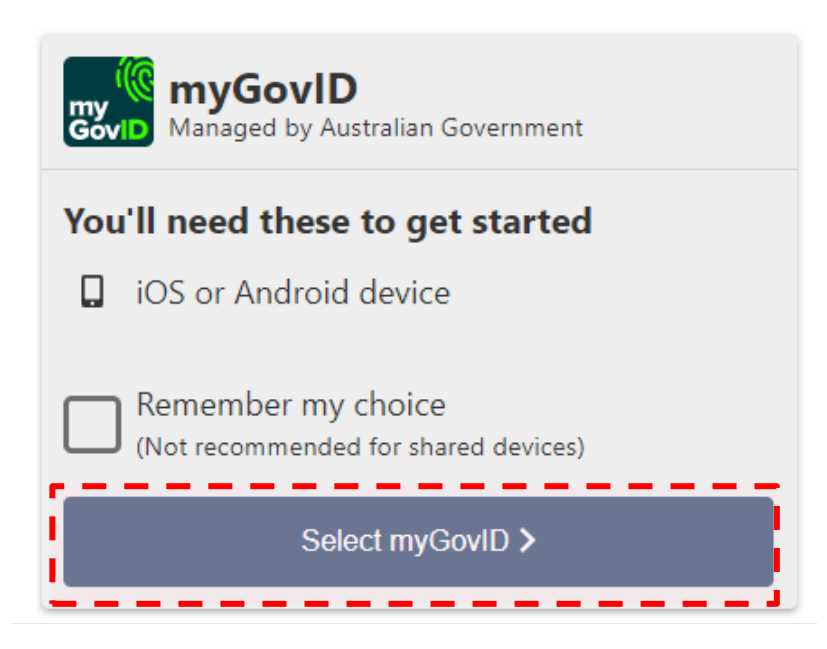

Figure 3: Select your identity provider page with the select myGovID button outlined

### Step 2: Verify your identity using myGovID

Within the myGovID login page, enter your myGovID email and verify your login using the code provided by the mobile app. This will display the Terms and conditions page.

Quick Reference Guide - Prostheses List Apply Beta

**Note:** If you are associated with more than one organisation in RAM, please ensure you only use one for the purpose of accessing the HPP.

| Already have the myGovID app<br>Login with your myGovID email to continue. | 9?     |
|----------------------------------------------------------------------------|--------|
| myGovID email                                                              | Login  |
| × This field is required.                                                  |        |
| Remember me                                                                | Cancel |

Figure 4: myGovID log in page with myGovID email outlined

#### Step 3: HPP Terms and Conditions

Within the Terms and conditions page, the I agree to the terms and conditions checkbox must be selected to proceed via the Continue button.

Note: if you are entering into the HPP for the first time you will be required to **'Update your personal profile'.** 

### Step 4: Update personal profile

Click on the 'User menu' located on the top right of the screen. This will display the User menu drop-down. From the User menu drop-down, click the Profile option. This will display your Personal profile page.

| Australian Government<br>Department of Health and Aged Care<br>Home Services About us User support Webinars Terms and Conditions | Ashleigh Norton<br>+      |
|----------------------------------------------------------------------------------------------------|---------------------------|
| Home > Personalise your session                                                                                                  | Profile<br>My invitations |
| Personalise your session                                                                                                    | Sign out                  |

Within the Personal profile page, update any of the details *(do not update your email address)*, then click the Update button located at the bottom of the page. This will display a confirmation message confirming the changes.

Once completed return to the 'personalise your session' page.

#### Step 5: Register your organisation

Within the Personalise your session page, click the Register an organisation button. This will display the Register an organisation page.

| Home > Personalise your session                                                                                                    |  |  |  |  |  |
|----------------------------------------------------------------------------------------------------|--|--|--|--|--|
| Personalise your session                                                                                                    |  |  |  |  |  |
| Select who you want to represent or register an organisation.                                                                                                    |  |  |  |  |  |
| Select who you want to represent to represent<br>Selecting who you want to represent will take you to the Services page, where you can view the activities and services available under your roles. |  |  |  |  |  |
| I am representing *                                                                                                    |  |  |  |  |  |
| Confirm selection Register an organisation Request access to organisation                                                                                                    |  |  |  |  |  |

Figure 6: Personalise your session page with 'Register an organisation' button outlined

Within the Register an organisation page, complete all mandatory and relevant form fields. Read and accept the terms and conditions then click the Submit button.

**Note:** An **ABN can only be registered once**. If multiple users from your organisation would like to participate in Beta testing, please ensure each **new user registers with an individual and unique ABN.** 

If you are wanting to add users to one organisation under the same ABN, please contact us at <u>HPP.Support@health.gov.au</u>.

New users will need to have a myGovID linked to the same organisation in RAM (and will also need to log into HPP Beta to create a profile).

| legiste          | <sup>,</sup> an organ                   | isation                        |                   |                 |                           |       |
|------------------|-----------------------------------------|--------------------------------|-------------------|-----------------|---------------------------|-------|
| Does your organ  | <b>visation have an Australi</b><br>Yes | an Business Number (ABN)?      |                   |                 |                           |       |
| Search for the o | rganisation ABN                         |                                | _                 |                 |                           |       |
|                  |                                         |                                | S                 | earch ABN       |                           |       |
|                  | me *                                    |                                |                   |                 |                           |       |
| Please provide ( | latails of the organisatio              | n including why there is surr  | antly no register | d ABN (accente  | d file types odf des des  | ·v) * |
| Choose files     | No file chosen                          | n, including why there is curr | entry no register | ей Арм (ассерте | a me types: par, aoc, aoc | х) "  |

Figure 7: Register an organisation page

**Note:** When registering an organisation, it may take a few minutes for it to display on the Personalise your session page.

### Step 6: Lodging a Prostheses List Application

Once completed return to the 'personalise your session' page. Select the organisation you just registered to represent within the HPP Beta testing environment and confirm selection.

**Note:** Where there is mandatory file upload, you can upload a dummy word document with the word 'Test' typed within the document.

| Home > Personalise your session                                                                                                   |                                                         |  |  |  |  |
|----------------------------------------------------------------------------------------------------|---------------------------------------------------------|--|--|--|--|
| Personalise your session                                                                                                    |                                                         |  |  |  |  |
| Select who you want to rep                                                                                                    | present or register an organisation.                    |  |  |  |  |
| Select who you want to represent to the Services page, where you can view the activities and services available under your roles. |                                                         |  |  |  |  |
|                                                                                                    | ۹                                                       |  |  |  |  |
| Confirm selection                                                                                                    | Register an organisation Request access to organisation |  |  |  |  |

Figure 8: Personalise your session page with 'I am representing' search bar outlined

Once your organisation has been selected, you will be taken to the 'Services' page. Click on the Applications icon, as highlighted below.

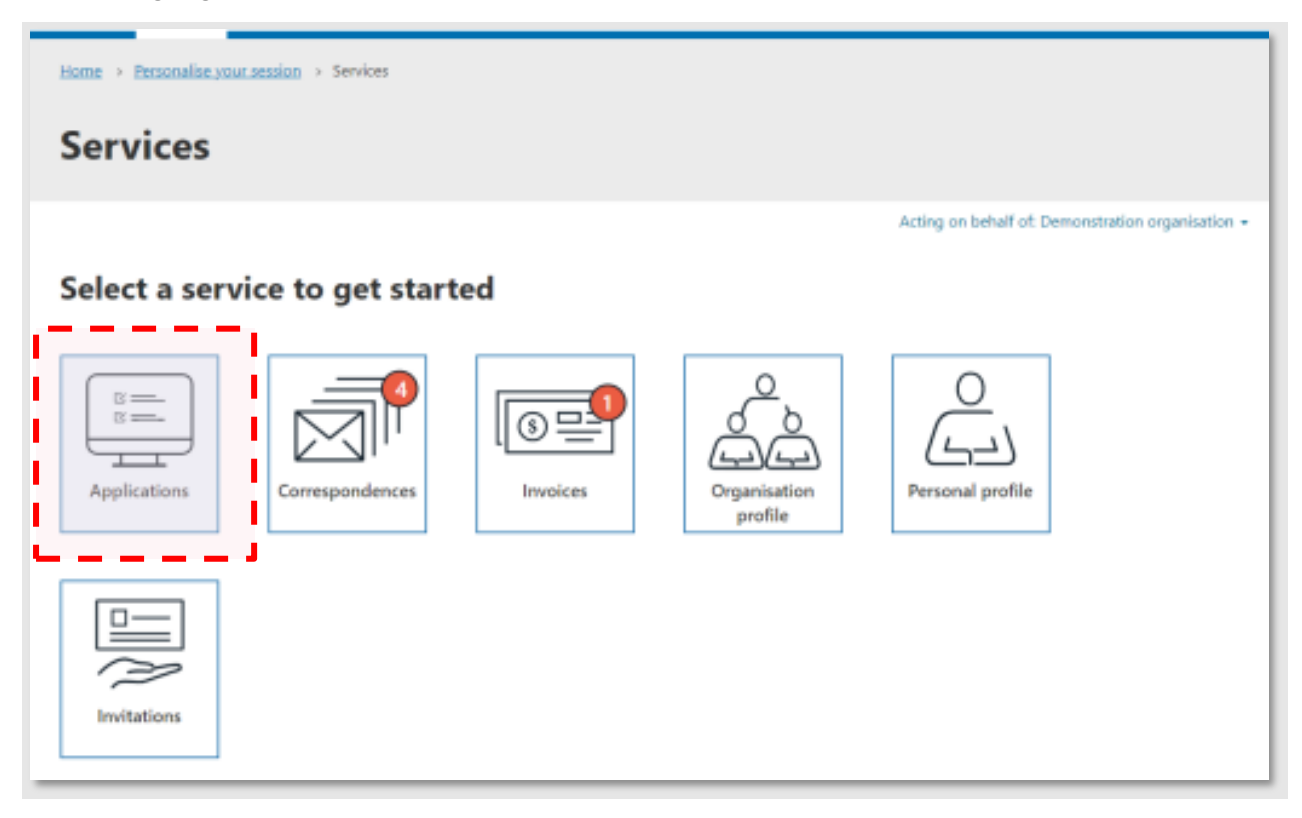

Figure 9: Services page with the applications icon outlined

After clicking on the 'New applications' icon, you will be taken to the applications page. Click on the 'New application' button to the right-hand side of the screen, select 'Devices' then click on 'Prostheses List Application'.

| Applications                                                                                         |                                             |                                |                    |                                            |
|----------------------------------------------------------------------------------------------------|---------------------------------------------|--------------------------------|--------------------|--------------------------------------------|
| Search all applications on this page or select a t<br>regulated and reimbursed health product or ser | ab to see service specific applicatic vice. | ns. You can manage your view t | o see lodged appli | ications and start a new application for a |
|                                                                                                    |                                             |                                | Acting on behalf   | of: DEMONSTRATION ORGANISATION -           |
| All applications Draft applications                                                                  | In progress applications Clo                | osed applications              |                    |                                            |
| Medical services and health techno                                                                   | logies 💓                                    | Medicinal products and vaccir  | Search             | Q New application -                        |
| Reference Title                                                                                      | Туре                                        | Service                        | <u>Status</u>      | Last n Prostheses list application         |

Figure 10: Applications page with the new application button and Prostheses List application pathway outlined

You will be required to agree to the declaration text and terms and conditions. Once ticked, click on the 'Start application' button.

From here you can begin to follow the form and complete the relevant fields to lodge an example Prostheses List application. Please note that you are only required to fill in example information throughout the application itself.

| Australian Government       Health Products Portal         Department of Health and Aged Care       Health Products Portal         Home       Services       About us       User support         Webinars       Terms and Conditions       HPP Support - |                                                                                         |                                                         |  |  |  |  |
|----------------------------------------------------------------------------------------------------|-----------------------------------------------------------------------------------------|---------------------------------------------------------|--|--|--|--|
| Home > Personalise your session >                                                                                                    | Home > Personalise your session > Services > Applications > Prostheses list application |                                                         |  |  |  |  |
| Prostheses list<br>You are working on: HPP400013                                                                                                    | Prostheses list application<br>You are working on: HPP400013                            |                                                         |  |  |  |  |
|                                                                                                    |                                                                                         | Acting on behalf of: DEMONSTRATION ORGANISATION $\star$ |  |  |  |  |
| Application<br>details                                                                                                    | Application details  Application title *                                                |                                                         |  |  |  |  |
|                                                                                                    |                                                                                         |                                                         |  |  |  |  |
| Application<br>contact<br>details                                                                                                    | What is the pathway for this application? *                                             |                                                         |  |  |  |  |
|                                                                                                    | Tier 2 - Clinical HTA pathway                                                           |                                                         |  |  |  |  |
| Product<br>details                                                                                                    | Is this a resubmission of a previous application? *                                     |                                                         |  |  |  |  |
|                                                                                                    | What is the nature of this application? *                                               |                                                         |  |  |  |  |
| Estimated<br>utilisation                                                                                                    | what is the nature of this application? ^                                               | ~                                                       |  |  |  |  |

Figure 11: Prostheses List application displaying the Application details page

Quick Reference Guide - Prostheses List Apply Beta

**Note:** All fields marked with a \* must be completed before proceeding. Where you are required to submit supporting documentation, you can upload dummy documents within relevant formats (e.g., Word, PDF, Excel).

**Note:** Within the Product Details page of the Prostheses List Application form, when adding a new device, you will need to download a device description excel spreadsheet. Once dummy data has been entered into the spreadsheet and saved, you will then need to upload the spreadsheet using the 'Upload Device Description' button.

## **Guiding Questions**

Please take note of your user experience throughout the process, we have provided an example of a few questions we will ask you within our feedback sessions. You can use these questions as a guide when you are logging onto the HPP and lodging an example Prostheses List Application.

Please do not hesitate to contact us at <u>HPP.Support@health.gov.au</u> if you have any questions or queries during the Beta testing process.

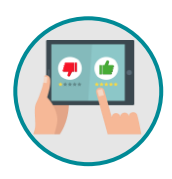

Please take note of your user experience throughout the process, you can use the example questions provided below as prompts. All feedback will be collated and utilised to inform the next steps of the Prostheses List application build within the HPP.

What was your user experience like?

How did you find navigation of the pages within the HPP?

- Logging in
- Registering an organisation
- Starting a PL application
- Drafting and lodging an application

Did you refer to the guidance material?

- If yes, which sections did you refer to?
- Did the sections you refer to assist you with your questions?
- How did you find the guidance material and rationale for your answer?

Within the Application, did you understand the questions being asked?

- If no, can you please explain further?